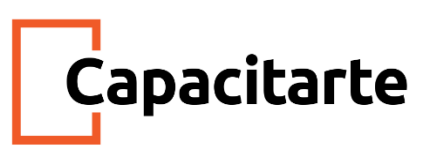

Material Imprimible Curso de Excel Avanzado Módulo 2

#### FUNCIÓN: BUSCARV – Básico y Avanzado

## ¿Qué es la función BUSCARV?

La función BUSCARV — Buscar Verticalmente— pertenece al grupo de funciones de Búsqueda y Referencia de Excel (existen 11 grupos), y realiza una búsqueda de un valor dentro de la primera columna de un rango o grupo de datos. *Esto se entenderá mejor con los ejemplos*.

Esta función tiene cuatro argumentos en su fórmula: los primeros tres son obligatorios y el último es opcional.

Para poder darle un buen uso a esta función es necesario tener claridad sobre el significado de cada uno de los argumentos.

Sintaxis de la función BUSCARV

BUSCARV (valor\_buscado, matriz\_buscar\_en, indicador\_columnas, [ordenado]) Por ejemplo:

- =BUSCARV(A2; A10: C20; 2; VERDADERO)
- =BUSCARV("López";B2:E7;2;FALSO)
- =BUSCARV(a2; ' detalles del cliente '! A:F; 3; FALSO)

| Nombre del argumento       | Descripción                                                                                                    |
|----------------------------|----------------------------------------------------------------------------------------------------|
| valor_buscado (requerido)  | El valor que desea buscar. El valor que desea buscar<br>debe estar en la primera columna del rango de<br>celdas que especifique en el argumento        |
|                            | matriz_tabla.                                                                                                    |
| matriz_tabla (obligatorio) | El rango de celdas en las que BUSCARV buscará<br><i>valor_buscado</i> y el valor devuelto. Puede usar un<br>rango con nombre o una tabla, y puede usar |

| Capacitarte |
|-------------|
|-------------|

|                                | nombres en el argumento en lugar de referencias de      |
|--------------------------------|---------------------------------------------------------|
|                                | celda.                                                  |
|                                | El rango de celdas también debe incluir el valor        |
|                                | devuelto que desea buscar.                              |
|                                | El número de columna (a partir de 1 para la columna     |
| indicador_columnas (requerido) | situada más a la izquierda de <i>matriz_tabla</i> ) que |
|                                | contiene el valor devuelto.                             |
|                                | Un valor lógico que especifica si desea que BUSCARV     |
|                                | busque una coincidencia exacta o aproximada:            |
|                                | Coincidencia aproximada: 1/verdadero supone que la      |
| intervale busers (ancience)    | primera columna de la tabla se ordena                   |
|                                | numéricamente o alfabéticamente y, después,             |
|                                | buscará el valor más cercano.                           |
|                                | Coincidencia exacta: 0/falso busca el valor exacto en   |
|                                | la primera columna.                                     |

# Cómo usar BUSCARV en Excel 2010/2016/2019

Como se mencionó en un principio, hay cuatro argumentos que deben conocerse con claridad para crear la sintaxis de BUSCARV:

- 1. El valor que desea buscar (valor de búsqueda)
- El rango de datos donde se encuentra el valor de búsqueda. Recuerda que el valor de búsqueda debe estar siempre en la primera columna del rango para que BUSCARV funcione correctamente. Por ejemplo, si el valor de la búsqueda está en la celda C2, su rango debería empezar con C.
- 3. El número de columna del rango que contiene el valor devuelto. Por ejemplo, si especifica B3:D10 como rango, debe contar B como la primera columna, C como la segunda y así sucesivamente.
- Este es el argumento opcional, se puede especificar como VERDADERO para una búsqueda aproximada o FALSO si desea una coincidencia exacta del valor devuelto. Si no especifica nada, el valor predeterminado siempre será VERDADERO o la coincidencia aproximada.

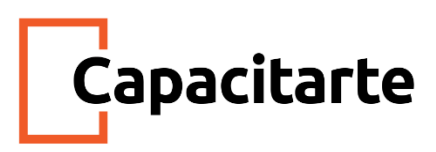

Desde ya puedo decir que en el 99% de los casos, debes usar FALSO.

Una vez que los 4 argumentos estén bien definidos, formularlos de la siguiente manera: = BUSCARV (valor de búsqueda; rango que contiene el valor de búsqueda; el número de la columna del rango que contiene el valor devuelto; la coincidencia aproximada (VERDADERO) o la coincidencia exacta (FALSO)).

#### **EJEMPLOS**

TIP: SIEMPRE organizar los datos de tal forma que *el valor a buscar esté a la izquierda del valor devuelto* que se desea encontrar.

Ejemplo 1

|    | A         | В          | С              | D                           | E                                                           |
|----|-----------|------------|----------------|-----------------------------|-------------------------------------------------------------|
| 1  | ID 👻      | Apellido 💌 | Nombre 💌       | Puesto 🔽                    | Fecha de nacimiento 🛛 🔽                                     |
| 2  | 101       | Padilla    | Naiara         | Rep. de ventas              | 08/12/68                                                    |
| 3  | 102       | Tórrez     | Miguel         | Vicepresidente<br>de ventas | 19/02/52                                                    |
| 4  | 103       | Terán      | Eulalia        | Rep. de ventas              | 30/08/63                                                    |
| 5  | 104       | Rodarte    | Serafín        | Rep. de ventas              | 19/09/58                                                    |
| 6  | 105       | Hermosilla | Alberto        | Jefe de ventas              | 04/03/55                                                    |
| 7  | 106       | Casanova   | Juan           | Rep. de ventas              | 02/07/63                                                    |
| 8  |           |            |                | BUSCARV B                   | ousca " <i>Tórrez</i> " en la                               |
| 9  |           |            |                | primera co                  | lumna (columna B) en la                                     |
| 10 | Fórmula   | =BUSCARV(B | 3,B2:E7,2,FALS | O) ("Miguel", q             | ue se encuentra en la                                       |
| 11 | Resultado | Miguel     |                | segunda co<br>matriz bus    | olumna (columna C) de la<br>car en. El valor Falso devuelve |
| 12 |           |            |                | a una coinc                 | idencia exacta.                                             |

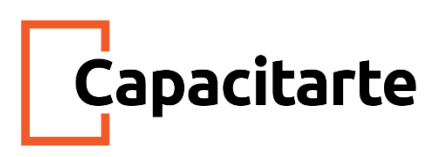

# Ejemplo 2

|    | A         | В           | C             | D                           | E                                   |
|----|-----------|-------------|---------------|-----------------------------|-------------------------------------|
| 1  | ID 💌      | Apellido 💌  | Nombre 💌      | Puesto                      | 🕶 Fecha de nacimiento 🛛 💌           |
| 2  | 101       | Padilla     | Naiara        | Rep. de ventas              | 08/12/68                            |
| 3  | 102       | Tórrez      | Miguel        | Vicepresidente<br>de ventas | 19/02/52                            |
| 4  | 103       | Terán       | Eulalia       | Rep. de ventas              | 30/08/63                            |
| 5  | 104       | Rodarte     | Serafín       | Rep. de ventas              | 19/09/58                            |
| 6  | 105       | Hermosilla  | Alberto       | Jefe de ventas              | 04/03/55                            |
| 7  | 106       | Casanova    | Juan          | Rep. de ventas              | 02/07/63                            |
| 8  |           |             |               | BUS                         | CARV busca una coincidencia         |
| 9  |           |             |               | exa                         | cta (FALSA) del apellido de la fila |
| 10 | Fórmula   | =BUSCARV(10 | 2,A2:C7,2,FAL | SO) 102                     | (valor_buscado) en la segunda       |
| 11 | Resultado | Tórrez      |               | A2:                         | C7 y devuelve <i>Tórrez</i> .       |

# Ejemplo 3

| 1  | A         | В                                                                                        | С                                                                       | D                                                                                                 | E                                                                                               |
|----|-----------|------------------------------------------------------------------------------------------|-------------------------------------------------------------------------|---------------------------------------------------------------------------------------------------|-------------------------------------------------------------------------------------------------|
| 1  | ID 🔻      | Apellido 🔽                                                                               | Nombre 💌                                                                | Puesto 🗾                                                                                          | Fecha de nacimiento 💌                                                                           |
| 2  | 101       | Padilla                                                                                  | Naiara                                                                  | Rep. de ventas                                                                                    | 08/12/68                                                                                        |
| 3  | 102       | Tórrez                                                                                   | Miguel                                                                  | Vicepresidente<br>de ventas                                                                       | 19/02/52                                                                                        |
| 4  | 103       | Terán                                                                                    | Eulalia                                                                 | Rep. de ventas                                                                                    | 30/08/63                                                                                        |
| 5  | 104       | Rodarte                                                                                  | Serafín                                                                 | Rep. de ventas                                                                                    | 19/09/58                                                                                        |
| 6  | 105       | Hermosilla                                                                               | Alberto                                                                 | Jefe de ventas                                                                                    | 04/03/55                                                                                        |
| 7  | 106       | Casanova                                                                                 | Juan                                                                    | Rep. de ventas                                                                                    | 02/07/63                                                                                        |
| 8  |           | 51 comprueba si l<br>del empleado co<br>(matriz_buscar_e<br>' <i>Terán</i> '', la condic | BUSCARV devi<br>rrespondiente a<br>n). Dado que el<br>ión SI es falsa y | uelve o no " <i>Casano</i><br>la fila 103 (valor_bu<br>apellido correspon<br>se mostrará el texto | va" como apellido<br>uscado) en A1:E7<br>diente a la fila 103 es<br>o " <i>No encontrado</i> ". |
| 10 | Fórmula   | =SI(BUSCARV(                                                                             | 103,A1:E7,2,FAL                                                         | SO)="Casanova","E                                                                                 | ncontrado","No encontrado")                                                                     |
| 11 | Resultado | No encontrado                                                                            |                                                                         |                                                                                                   |                                                                                                 |

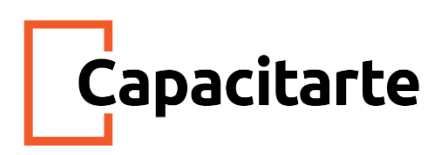

| A         | В                                                                   | C                                                                                                    | D                                                                                                    | E                                                                                                    |
|-----------|---------------------------------------------------------------------|----------------------------------------------------------------------------------------------------|----------------------------------------------------------------------------------------------------|----------------------------------------------------------------------------------------------------|
| ID 💌      | Apellido 🔽                                                          | Nombre                                                                                                    | 💌 Puesto 📃                                                                                                    | Fecha de nac 💌                                                                                                    |
| 101       | Padilla                                                             | Naiara                                                                                                    | Rep. de ventas                                                                                                    | 08/12/68                                                                                                    |
| 102       | Tórrez                                                              | Miguel                                                                                                    | Vicepresidente de ventas                                                                                                    | 19/02/52                                                                                                    |
| 103       | Terán                                                               | Eulalia                                                                                                    | Rep. de ventas                                                                                                    | 30/08/63                                                                                                    |
| 104       | Rodarte                                                             | Serafín                                                                                                    | Rep. de ventas                                                                                                    | 19/09/58                                                                                                    |
| 105       | Hermosilla                                                          | Alberto                                                                                                    | Jefe de ventas                                                                                                    | 04/03/55                                                                                                    |
| 106       | Casanova                                                            | Juan                                                                                                    | Rep. de ventas                                                                                                    | 02/07/63                                                                                                    |
|           |                                                                     |                                                                                                    |                                                                                                    |                                                                                                    |
|           |                                                                     |                                                                                                    |                                                                                                    |                                                                                                    |
| Fórmula   | =ENTERO(FRA                                                         | C.AÑO(FECH                                                                                                    | A(2014,6,30), BUSCARV(105,A2                                                                                                    | E7,5, FALSO), 1))                                                                                                    |
| Resultado | 59                                                                  |                                                                                                    | RUSCARV busca la fecha de nac                                                                                                    | imiento del                                                                                                    |
|           |                                                                     |                                                                                                    | empleado correspondiente a la                                                                                                    | fila 105                                                                                                    |
|           |                                                                     |                                                                                                    | valor_buscado) en el rango A2:                                                                                                    | E7                                                                                                    |
|           |                                                                     |                                                                                                    | A continuación, FRAC.AÑO resta                                                                                                    | esta fecha de                                                                                                    |
|           |                                                                     |                                                                                                    | nacimiento a 30/6/2014 y devue<br>posteriormente, ENTERO convie                                                                                              | lve un valor, que,<br>rte en 59.                                                                                                    |
|           | A<br>101<br>102<br>103<br>104<br>105<br>106<br>Fórmula<br>Resultado | A B<br>ID Apellido Apellido Apel | ABCIDIDApellidoNombre101PadillaNaiara102TórrezMiguel103TeránEulalia104RodarteSerafín105HermosillaAlberto106CasanovaJuanFórmulaENTERO(FRACAÑO(FECHResultado59 | A B C D   ID Apellido Nombre Puesto Image: Comparison of the second second seco |

# Ejemplo 4

# Función BUSCARH en Excel

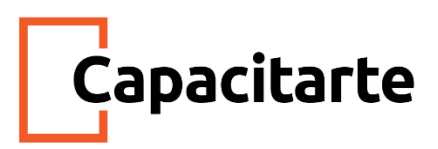

La función BUSCARH en Excel busca un valor dentro de una fila y devuelve el valor que ha sido encontrado o un error #N/A en caso de no haberlo encontrado. Esta función es similar, en cierto sentido, a la función BUSCARV.

#### Cuando utilizar la función BUSCARH

Debemos utilizar la función BUSCARH cuando el valor que estamos buscando se encuentra en una fila de alguna tabla de datos. Por el contrario, la función BUSCARV realiza la búsqueda en una columna.

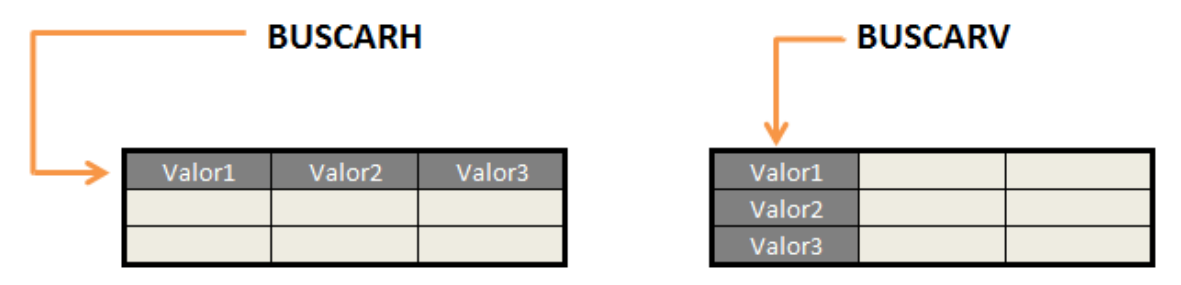

## Sintaxis de la función BUSCARH

La función BUSCARH tiene tres argumentos que son los siguientes:

| Argumentos de función                                     | 8 ×                                                                                                    |
|-----------------------------------------------------------|----------------------------------------------------------------------------------------------------|
| BUSCARH                                                   |                                                                                                    |
| Valor_buscado                                             | = cualquiera                                                                                                    |
| Matriz_buscar_en                                          | 🛋 = número                                                                                                    |
| Indicador_filas                                           | 🛋 = número                                                                                                    |
| Ordenado                                                  | 🛋 = valor_lógico                                                                                                    |
| Busca en la primera fila de una<br>especificada.<br>Valor | =<br>tabla o matriz de valores y devuelve el valor en la misma columna desde una fila<br><b>_buscado</b> es el valor que se busca en la primera fila de la tabla y puede ser un<br>valor, una referencia o una cadena de texto. |
| Resultado de la fórmula =                                 |                                                                                                    |
| Ayuda sobre esta función                                  | Aceptar Cancelar                                                                                                    |

- Valor\_buscado (obligatorio): El valor que estamos buscando.
- Matriz\_buscar\_en (*obligatorio*): El rango que contiene los valores y que debe ser una fila.
- Indicador\_filas (obligatorio): El número de fila que contiene el valor que regresará

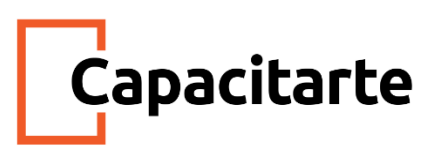

la función.

• Ordenado (*opcional*): El valor debe ser FALSO si queremos una coincidencia exacta o VERDADERO para una coincidencia aproximada.

Si la función BUSCARH no encuentra el valor que está siendo buscado regresará el valor de error #N/A.

## Ejemplo de la función BUSCARH

En la siguiente tabla tengo la información de los artículos que ha vendido cada uno de los vendedores en los últimos meses. Como título de columnas están los nombres de los vendedores y como filas los meses.

|   | А       | В    | С    | D    | E |
|---|---------|------|------|------|---|
| 1 |         | Hugo | Paco | Luis |   |
| 2 | Enero   | 190  | 294  | 107  |   |
| 3 | Febrero | 382  | 201  | 494  |   |
| 4 | Marzo   | 202  | 374  | 469  |   |
| 5 | Abril   | 144  | 138  | 477  |   |
| 6 | Мауо    | 413  | 410  | 208  |   |
| 7 |         |      |      |      |   |

Ahora queremos saber los productos vendidos en el mes de Febrero por Paco y para ello podemos utilizar la función BUSCARH de la siguiente manera:

=BUSCARH("Paco", B1:D6, 3, FALSO)

El primer argumento es "Paco" porque es el vendedor que estamos buscando.

El segundo argumento contiene todo el rango de datos sin incluir la columna de meses (columna A) porque no nos interesa dicha información.

El tercer argumento es el número de fila que deseamos que la función BUSCARH regrese como resultado. Ya que la fila con los nombres es la fila uno, entonces la fila para el mes de febrero es la fila número 3.

Finalmente colocamos el valor FALSO en el cuarto argumento para indicar que deseamos una coincidencia exacta al buscar a Paco. El resultado de esta fórmula es el siguiente:

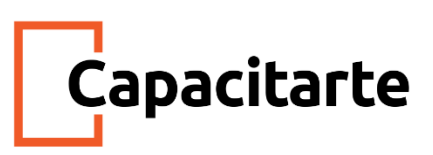

|   | B8         | • (* | f <sub>x</sub> | =BUSCARH("Pac | o", B1:D6, 3,F | ALSO) |
|---|------------|------|----------------|---------------|----------------|-------|
|   | А          | В    | С              | D             | E              | F     |
| 1 |            | Hugo | Paco           | Luis          |                |       |
| 2 | Enero      | 190  | 294            | 107           |                |       |
| 3 | Febrero    | 382  | 201            | 494           |                |       |
| 4 | Marzo      | 202  | 374            | 469           |                |       |
| 5 | Abril      | 144  | 138            | 477           |                |       |
| 6 | Mayo       | 413  | 410            | 208           |                |       |
| 7 |            |      |                |               |                |       |
| 8 | Resultado: | 201  |                |               |                |       |
| 9 |            |      |                |               |                |       |

Si quisiéramos buscar la información del mismo mes para Luis, entonces la función cambiará de argumentos de la siguiente manera:

=BUSCARH("Luis", B1:D6, 3, FALSO)

Si por el contrario queremos conocer los productos vendidos por Hugo en el mes de Abril, entonces la función sería la siguiente:

=BUSCARH("Hugo", B1:D6, 5,FALSO)

De esta manera, la función BUSCARH nos permite hacer una búsqueda en una fila (búsqueda horizontal) y encontrar fácilmente el valor requerido.

#### La función Coincidir en Excel

La función Coincidir en Excel se encuentra dentro de la categoría "Búsqueda y Referencia". La utilizamos cuando necesitamos conocer la posición de un valor dentro de una matriz. Este rango de datos debe limitarse a una fila o a una columna, dependiendo del orden de los datos.

#### **Coincidir en Excel: Sintaxis**

Devuelve la posición relativa de un elemento en la matriz, que coincide con un valor dado en un orden especificado.

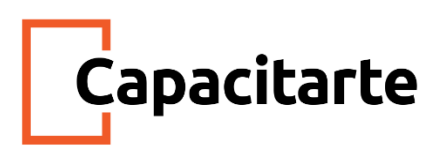

Como toda función, podemos ingresar un "=" en la celda para indicarle a Excel que estamos por escribir una fórmula o directamente seleccionarla desde la cinta de opciones, pestaña fórmulas y Valor Lógico. La sintaxis es =COINCIDIR(valor\_buscado;matriz\_buscada;tipo\_de\_coincidencia).

Los argumentos son:

- Valor buscado: Es el valor que se usa para encontrar su posición en la matriz. Puede ser un número, texto, valor lógico o una referencia a uno de ellos.
- Matriz buscada: Es un rango contiguo de celdas que contienen posibles valores de búsqueda, una matriz de valores o una referencia a una de estas.
- Tipo de coincidencia: Es un número que puede ser 1, 0 o -1, que indica el valor que se devolverá.

Las tres opciones que corresponden al tipo de coincidencia, tienen estos comportamientos:

- 1 u omitido: COINCIDIR encuentra el mayor valor que es menor o igual que el valor\_buscado. Los valores del argumento matriz\_buscada se deben colocarse en orden ascendente.
- O: COINCIDIR encuentra el primer valor qué es exactamente igual que el valor\_buscado. Los valores del argumento matriz\_buscada pueden estar en cualquier orden.
- -1: Coincidir encuentra el menor valor que es mayor o igual que valor\_buscado. Los valores en el argumento matriz\_buscada deben colocarse en orden descendente.

#### Ejemplo Función Coincidir

Luego de la descripción teórica, pasamos a la parte práctica. Tenemos una tabla con clientes, que incluyen sus datos personales y la venta en unidades de último período. Debajo de la tabla tenemos dos celdas, en una figura el nombre de un cliente, y a su izquierda necesitamos la posición de este cliente en la tabla.

# Capacitarte

# Coincidir en Excel

| Cliente | Razón Social   | Dirección           | Localidad            | Tipo de Negocio | Venta en<br>Unidades |
|---------|----------------|---------------------|----------------------|-----------------|----------------------|
| 1       | Bombino Juan   | Entre Rios 250      | Morón                | Kiosco          | 30                   |
| 2       | Gimenez Rosa   | Victoriano Loza 350 | Merlo                | Almacén         | 25                   |
| 3       | Fleitas Miguel | Asconape 280        | Paso del Rey         | Almacén         | 45                   |
| 4       | Perez Rubén    | Jose Marti 3250     | Moreno               | Almacén         | 50                   |
| 5       | Field María    | Zufriategui 1585    | Ituzaingó            | Almacén         | 15                   |
| 6       | Saravia Pedro  | Italia 351          | San Antonio de Padua | Almacén         | 12                   |
| 7       | Guerra Juan    | Dorrego 153         | Merlo Norte          | Almacén         | 17                   |

| Cliente        | Posición |
|----------------|----------|
| Fleitas Miguel | 3        |

# Fórmula = COINCIDIR(C15;C6:C12;0)

En la celda debajo de "Posición" ingresamos la función Coincidir, con el objetivo que nos devuelva la posición de Fleitas Miguel en la tabla. El resultado obtenido es "3" y la fórmula es la siguiente:

=COINCIDIR(C15;C6:C12;0)

# Función INDICE en Excel

La función INDICE en Excel nos ayuda a obtener el valor de una celda dentro de una matriz especificando el número de fila y columna. Esta función tiene dos formas de uso: de forma matricial y de forma de referencia.

Forma matricial de la función INDICE

En su forma matricial, la función INDICE en Excel nos ayuda a obtener el valor de la celda que se encuentra justamente en el cruce de la fila y de la columna que hayamos especificado.

La sintaxis de la función INDICE es la siguiente:

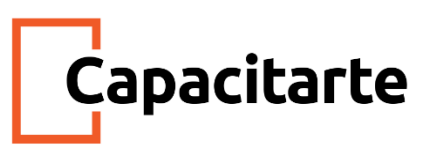

| Argumentos de función                                                                                                    | ? ×              |  |  |  |  |  |  |
|----------------------------------------------------------------------------------------------------|------------------|--|--|--|--|--|--|
| INDICE                                                                                                    |                  |  |  |  |  |  |  |
| Matriz                                                                                                    | 🐹 = referencia   |  |  |  |  |  |  |
| Núm_fila                                                                                                    | 📧 = número       |  |  |  |  |  |  |
| Núm_columna                                                                                                    | 🔝 = número       |  |  |  |  |  |  |
| =<br>Devuelve un valor o referencia de la celda en la intersección de una fila y columna en particular, en un rango<br>especificado.<br>Matriz es un rango de celdas o una constante de matriz. |                  |  |  |  |  |  |  |
| Resultado de la fórmula =<br><u>Ayuda sobre esta función</u>                                                                                                    | Aceptar Cancelar |  |  |  |  |  |  |

- Matriz (*obligatorio*): El rango de celdas que conforma nuestra tabla de datos.
- Núm\_fila (*opcional*): El número de fila de la celda que contiene el valor que necesitamos.
- Núm\_columna (opcional): Este argumento es opcional solamente si la Matriz consta de una sola columna, de lo contrario debe especificarse el número de columna de la celda buscada.

Tanto el *Núm\_fila* como el *Núm\_columna* comienzan con el número 1 que indica la primera fila o la primera columna de nuestra matriz. Ambos argumentos deben indicar una celda válida dentro de la matriz o de lo contrario recibiremos un error del tipo #¡REF!.

# Ejemplo de la función INDICE en su forma matricial

Observa la siguiente tabla de datos que contiene los montos de venta de varios productos correspondientes a diferentes meses del año.

# Capacitarte

|    | D12 • ( INDICE(B2:E9, 3, 2) |            |              |            |            |   |
|----|-----------------------------|------------|--------------|------------|------------|---|
|    | А                           | В          | С            | D          | E          | F |
| 1  |                             | Enero      | Febrero      | Marzo      | Abril      |   |
| 2  | Producto 1                  | \$7,072.00 | \$5,056.00   | \$9,986.00 | \$8,607.00 |   |
| 3  | Producto 2                  | \$6,405.00 | \$9,424.00   | \$9,170.00 | \$7,192.00 |   |
| 4  | Producto 3                  | \$5,798.00 | \$8,034.00   | \$9,083.00 | \$5,358.00 |   |
| 5  | Producto 4                  | \$5,470.00 | \$7,402.00   | \$8,149.00 | \$8,164.00 |   |
| 6  | Producto 5                  | \$6,417.00 | \$8,773.00   | \$6,297.00 | \$9,475.00 |   |
| 7  | Producto 6                  | \$6,501.00 | \$8,211.00   | \$8,353.00 | \$7,739.00 |   |
| 8  | Producto 7                  | \$8,115.00 | \$6,347.00   | \$7,044.00 | \$9,480.00 |   |
| 9  | Producto 8                  | \$6,402.00 | \$5,690.00   | \$7,339.00 | \$9,232.00 |   |
| 10 |                             |            |              |            |            |   |
| 11 |                             |            |              |            |            |   |
| 12 |                             | Producto   | 3 - Febrero: | \$8,034.00 |            |   |
| 13 |                             |            |              |            |            |   |

En la celda D12 tengo la función INDICE que me ayuda a obtener el valor de la celda que se encuentra en la fila 3 y en la columna 2 de la matriz (B2:E9) lo cual corresponde a las ventas del Producto 3 en el mes de Febrero.

Es importante que observes que los números de fila y de columna que se pasan como argumentos a la función INDICE no son los números de fila y de columna de la hoja de Excel sino de la matriz que se especifica como primer argumento de la función.

# Forma de referencia de la función INDICE

La segunda forma de uso de la función INDICE en Excel es similar a la anterior, pero con la diferencia de que en lugar de especificar una sola matriz podemos indicar más de una matriz. Bajo esta forma, la función INDICE tiene una sintaxis un poco diferente que el método anterior:

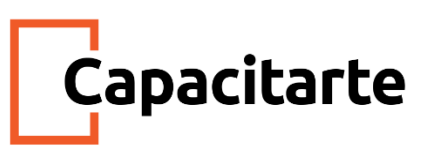

| Argumentos de función                                                                                                    | S ×          |  |  |  |  |  |
|----------------------------------------------------------------------------------------------------|--------------|--|--|--|--|--|
| INDICE                                                                                                    |              |  |  |  |  |  |
| Ref                                                                                                    | = referencia |  |  |  |  |  |
| Núm_fila                                                                                                    | 📧 = número   |  |  |  |  |  |
| Núm_columna                                                                                                    | = número     |  |  |  |  |  |
| Núm_área                                                                                                    | 🐹 = número   |  |  |  |  |  |
| =<br>Devuelve un valor o referencia de la celda en la intersección de una fila y columna en particular, en un rango<br>especificado.<br><b>Ref</b> es una referencia a una o más celdas. |              |  |  |  |  |  |
| Resultado de la fórmula =                                                                                                    |              |  |  |  |  |  |
| Ayuda sobre esta función Cancelar Cancelar                                                                                                    |              |  |  |  |  |  |

- Ref (obligatorio): La referencia a las matrices que tienen los datos.
- Núm\_fila (*obligatorio*): El número de fila de la celda que deseamos obtener.
- Núm\_columna (opcional): El número de columna de la celda a obtener.
- Núm\_área (*opcional*): Ya que *Ref* puede tener especificados varios rangos como A1:C6, A8:C11 entonces *Núm\_área* indicará cual de los rangos se debe utilizar.

Si *Núm\_fila* y *Núm\_columna* indican una celda fuera de la matriz recibiremos un error del tipo #¡REF!.

# Ejemplo de la función INDICE en su forma de referencia

Hemos modificado un poco el ejemplo anterior para explicar este uso de la función INDICE. Observen que en este ejemplo tenemos dos matrices que contienen los datos: C3:F6 y C8:F11. Podemos especificar a la función INDICE ambas matrices y con el argumento *Núm\_área* indicar cuál de los dos rangos utilizar. La función buscará el valor ubicado en la fila 3 y columna 2:

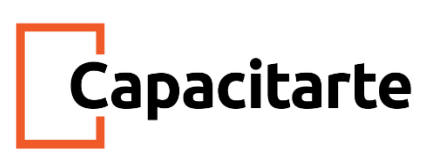

|    | E14 • fx =INDICE((C3:F6, C8:F11),3,2,1) |            |                       |            |            |            |   |
|----|-----------------------------------------|------------|-----------------------|------------|------------|------------|---|
|    | А                                       | В          | С                     | D          | E          | F          | G |
| 1  |                                         |            | Enero                 | Febrero    | Marzo      | Abril      |   |
| 2  | Categoría A                             |            |                       |            |            |            |   |
| 3  |                                         | Producto 1 | \$7,072.00            | \$5,056.00 | \$9,986.00 | \$8,607.00 |   |
| 4  |                                         | Producto 2 | \$6,405.00            | \$9,424.00 | \$9,170.00 | \$7,192.00 |   |
| 5  |                                         | Producto 3 | \$5,798.00            | \$8,034.00 | \$9,083.00 | \$5,358.00 |   |
| 6  |                                         | Producto 4 | \$5,470.00            | \$7,402.00 | \$8,149.00 | \$8,164.00 |   |
| 7  | Categoría B                             |            |                       |            |            |            |   |
| 8  |                                         | Producto 1 | \$6,417.00            | \$8,773.00 | \$6,297.00 | \$9,475.00 |   |
| 9  |                                         | Producto 2 | \$6,501.00            | \$8,211.00 | \$8,353.00 | \$7,739.00 |   |
| 10 |                                         | Producto 3 | \$8,115.00            | \$6,347.00 | \$7,044.00 | \$9,480.00 |   |
| 11 |                                         | Producto 4 | \$6,402.00            | \$5,690.00 | \$7,339.00 | \$9,232.00 |   |
| 12 |                                         |            |                       |            |            |            |   |
| 13 |                                         |            |                       |            |            |            |   |
| 14 |                                         |            | Producto 3 - Febrero: |            | \$8,034.00 |            |   |
| 15 |                                         |            |                       |            |            |            |   |

Al utilizar la primera matriz obtenemos el valor del Producto 3 (Categoría A) y el mes de Febrero. Ahora observen lo que sucede cuando cambiamos solamente el valor del argumento *Núm\_Área* con el valor 2:

|    | E14 • <i>f</i> <sub>x</sub> =INDICE((C3:F6, C8:F11),3,2,2) |            |                       |            |            |            |   |
|----|------------------------------------------------------------|------------|-----------------------|------------|------------|------------|---|
|    | А                                                          | В          | С                     | D          | E          | F          | G |
| 1  |                                                            |            | Enero                 | Febrero    | Marzo      | Abril      |   |
| 2  | Categoría A                                                |            |                       |            |            |            |   |
| 3  |                                                            | Producto 1 | \$7,072.00            | \$5,056.00 | \$9,986.00 | \$8,607.00 |   |
| 4  |                                                            | Producto 2 | \$6,405.00            | \$9,424.00 | \$9,170.00 | \$7,192.00 |   |
| 5  |                                                            | Producto 3 | \$5,798.00            | \$8,034.00 | \$9,083.00 | \$5,358.00 |   |
| 6  |                                                            | Producto 4 | \$5,470.00            | \$7,402.00 | \$8,149.00 | \$8,164.00 |   |
| 7  | Categoría B                                                |            |                       |            |            |            |   |
| 8  |                                                            | Producto 1 | \$6,417.00            | \$8,773.00 | \$6,297.00 | \$9,475.00 |   |
| 9  |                                                            | Producto 2 | \$6,501.00            | \$8,211.00 | \$8,353.00 | \$7,739.00 |   |
| 10 |                                                            | Producto 3 | \$8,115.00            | \$6,347.00 | \$7,044.00 | \$9,480.00 |   |
| 11 |                                                            | Producto 4 | \$6,402.00            | \$5,690.00 | \$7,339.00 | \$9,232.00 |   |
| 12 |                                                            |            |                       |            |            |            |   |
| 13 |                                                            |            |                       |            |            |            |   |
| 14 |                                                            |            | Producto 3 - Febrero: |            | \$6,347.00 |            |   |
| 15 |                                                            |            |                       |            |            |            |   |

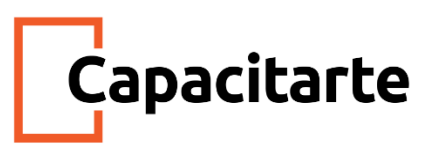

Ahora la función INDICE utiliza la segunda matriz (C8:F11) y obtiene el valor del Producto 3 (Categoría B) para el mes de Febrero y todo con solo modificar el argumento *Núm\_Área*.

Fuentes: <u>https://eltiotech.com/funcion-buscarv-basico-avanzado/</u> https://exceltotal.com/la-funcion-buscarh-en-excel/ https://excelformulas.com.ar/coincidir-en-excel/ http://marisazer.blogspot.com/2014/09/funciones-indice-y-coincidir.html